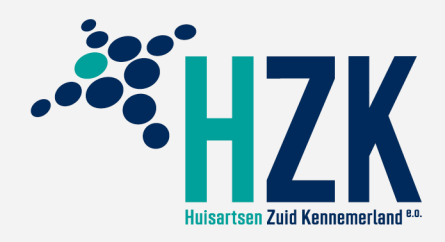

## Hoe geef ik mijn bloeddruk door aan de huisartsenpraktijk?

## Algemeen

1

2

U logt in via de website van uw huisartsenpraktijk op de online patiëntomgeving: *Uw Zorg Online*. Na inloggen gaat u naar Metingen en kan gekozen worden welke soort bloeddrukmeting u wilt uitvoeren. Vervolgens voert u de benodigde meetresultaten in. Na het afronden van de hele set metingen, verstuurt u deze naar de huisartsenpraktijk.

## Details: 6 invoer stapjes

Log in op de online patiëntomgeving via de website van uw eigen huisartsenpraktijk. Klik vervolgens op het tegeltje **Metingen** en daarna op **Bloeddruk**.

| (2) Patiëntomgeving                                                                 |                                             |   |  |  |  |
|-------------------------------------------------------------------------------------|---------------------------------------------|---|--|--|--|
| 🛛 Overzicht                                                                         | ≡ Meer                                      |   |  |  |  |
| Terug   Overzicht > Zelfmetingen     Zelfmetingen     Download alle metingen      S |                                             |   |  |  |  |
| Bioeddruk     Lasts: 06-11-2023                                                     |                                             |   |  |  |  |
|                                                                                     | Bloedsuiker (glucose)<br>Leats:: 07-11-2023 | > |  |  |  |

**Let op:** Zelfmetingen kunnen alleen verstuurd worden als uw zorgverlener deze optie heeft aangezet. Als u een foutmelding krijgt bij het versturen van de metingen, vraag dan uw zorgverlener om deze optie alsnog voor u aan te zetten (dit kan bijvoorbeeld via een bericht vanuit de patiënt omgeving).

Indien u bloeddruk voor meerdere dagen gaat meten, kiest u voor **Start 5-7 dagen meting**. Als u een enkele bloeddrukmeting wilt noteren en doorgeven, klik dan op **Voeg een meting toe**.

| ② Patiënt   | omgeving                                                                                                   | Aaran                                             |  |  |  |
|-------------|----------------------------------------------------------------------------------------------------|---------------------------------------------------|--|--|--|
| 🛛 Overzicht | $\equiv$ Meer                                                                                              |                                                   |  |  |  |
|             | Terug   Overzicht > Zelfmetingen > Uw bloeddruk     Uw bloeddruk     Hoe kan ik zelf mijn bloeddruk meten? | Download metingen 🝃 Metingen versturen            |  |  |  |
|             | Houd uw bloeddruk bij over meerdere dagen<br>Start 5-7 dagen meting                                        | Een bloeddrukmeting toevoegen Voeg een meting toe |  |  |  |

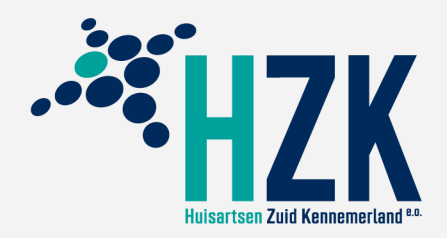

Als u klikt op Start 5-7 dagen meting, komt u in het dagboek terecht waar u de metingen kunt registreren. U ziet hier welke metingen per dag moeten worden ingevoerd. Begin op Dag 1 met Ochtendmeting 1 door op het **Plusje (+)** te klikken

| (2) Patiëntomgeving |                                                  |                                                               |  |  |  |  |
|---------------------|--------------------------------------------------|---------------------------------------------------------------|--|--|--|--|
| 🛛 Overzicht         | ≡ Meer                                           |                                                               |  |  |  |  |
|                     | C Terua   Overzicht > Zelfmetingen > Uw bloeddru | x 3 5-7 dagen meting                                          |  |  |  |  |
|                     | 5-7 dagen meting                                 |                                                               |  |  |  |  |
|                     | Gemiddelde: Zichtbaar na 5 dagen                 | Opslaan en later verder Metingen versturen                    |  |  |  |  |
|                     | Dag 1                                            | Klik op + in het overzicht links om een meting toe te voegen. |  |  |  |  |
|                     | Ochtendmeting 1     +                            |                                                               |  |  |  |  |
|                     | 🛎 Ochtendmeting 2 +                              |                                                               |  |  |  |  |
|                     |                                                  |                                                               |  |  |  |  |
|                     | ≪i Avondmeting 2 +                               |                                                               |  |  |  |  |

4

3

In het venster wat verschijnt kunt u de gemeten waardes, datum en tijd (en eventueel een opmerking) invullen. Klik na het invoeren op **Opslaan**.

| ② Patiëntomgevir                | ng                                                                                                    | 8                                                             |
|---------------------------------|----------------------------------------------------------------------------------------------------|---------------------------------------------------------------|
| $igvee$ Overzicht $\equiv$ Meer |                                                                                                    |                                                               |
| ļ                               | Freug Overzicht > Zelfmetingen > Uw bloeddruk<br>5-7 dagen meting<br>Gemiddelde: Zichtbaar na 5 dagen | > 5-7 dagen meting Opslaan en later verder Metingen versturen |
|                                 | Dag 1                                                                                                 | Dag 1 - Ochtendmeting 1                                       |
|                                 | 쓸 Ochtendmeting 1 +                                                                                   | 09-11-2023                                                    |
|                                 | 🛎 Ochtendmeting 2 +                                                                                   | Bovendruk * (1)                                               |
|                                 | G <sup>+</sup> Avondmeting 1 +                                                                        |                                                               |
|                                 | (ci+ Avondmeting 2 +                                                                                  | Opmerking                                                     |
|                                 | Dag 2 ~                                                                                               | ø                                                             |
|                                 | D== 7                                                                                                 | Annuleren Opslaan                                             |

**Let op:** Als u met de huisarts een meerdaagse meting hebt afgesproken, is het noodzakelijk dat u <u>precies 4 metingen per dag</u> invoert; voor 5, 6 of 7 <u>opeenvolgende</u> dagen.

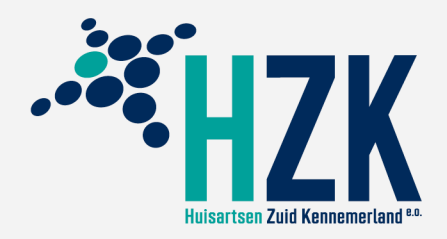

Wanneer na 5, 6 of 7 dagen alle metingen zijn ingevoerd, bent u klaar om deze te versturen; klik daartoe op **Metingen versturen.** 

| Overzicht | $\equiv$ Meer                                                                                            |                  |                |                                                                                                    |  |  |
|-----------|----------------------------------------------------------------------------------------------------|------------------|----------------|----------------------------------------------------------------------------------------------------|--|--|
|           | Cerrug Overzicht > Zelfmetingen > Uw bloeddruk 5-7 dagen meting Gemiddelde: 129 bovendruk / 79 onderdruk |                  | > Uw bloeddruk | > 5-7 dagen meting Opslaan en later verder Metingen versturen                                                                                                    |  |  |
|           | Dag 1: 1-11-2023<br>Ø Voitsoid                                                                           | Dag 1: 1-11-2023 | ~              | Uw meting is opgeslagen.     Gelukt! U heeft 5 dagen of meer uw bloeddruk gemeten. Uw gemiddelde bloeddruk     is berekend. U kant deze metingen nu naar uw zorgverlener versturen. Klik op de     kom: Metingen unstructer / kinkhunen. |  |  |
|           | Dag 2: 2-11-2023 ~                                                                                       |                  | ~              | kiup weungen versturen merboven.                                                                                                    |  |  |

5

6

Vink de meting set aan die u wilt versturen en klik onderaan op Verstuur metingen.

| ② Patiëntomgev     | ing                   |           |                           |                  |           | 8                 |
|--------------------|-----------------------|-----------|---------------------------|------------------|-----------|-------------------|
| Ø Overzicht ≡ Meer |                       |           |                           |                  |           |                   |
|                    | Selecteer metingen    | om te ver | rsturen (1)               |                  |           | Sluiten X         |
|                    | 💝 Bloeddruk           | 0         | Datum 🗘                   | Tijd             | Bovendruk | Onderdruk         |
|                    | Bloedsuiker (glucose) |           | 01-11-2023 t/m 05-11-2023 | 5-7 dagen meting |           | ~                 |
|                    | Gewicht               |           |                           |                  |           | 1 resultaten      |
|                    | 🖂 Hartslag            |           |                           |                  |           |                   |
|                    |                       |           |                           |                  |           |                   |
|                    |                       |           |                           |                  |           |                   |
|                    |                       |           |                           |                  |           |                   |
|                    |                       |           |                           |                  |           |                   |
|                    |                       |           |                           |                  | Annuleren | Verstuur metingen |

Op de volgende pagina kunt u eventueel alles nog controleren. Klik onderaan op **Versturen** om de metingen (incl. gemiddelde) te versturen naar de huisartsenpraktijk.

*Uw zorgverlener krijgt hierna alle meetwaardes automatisch binnen, beoordeelt deze en laat u de eventuele vervolgstappen weten.*